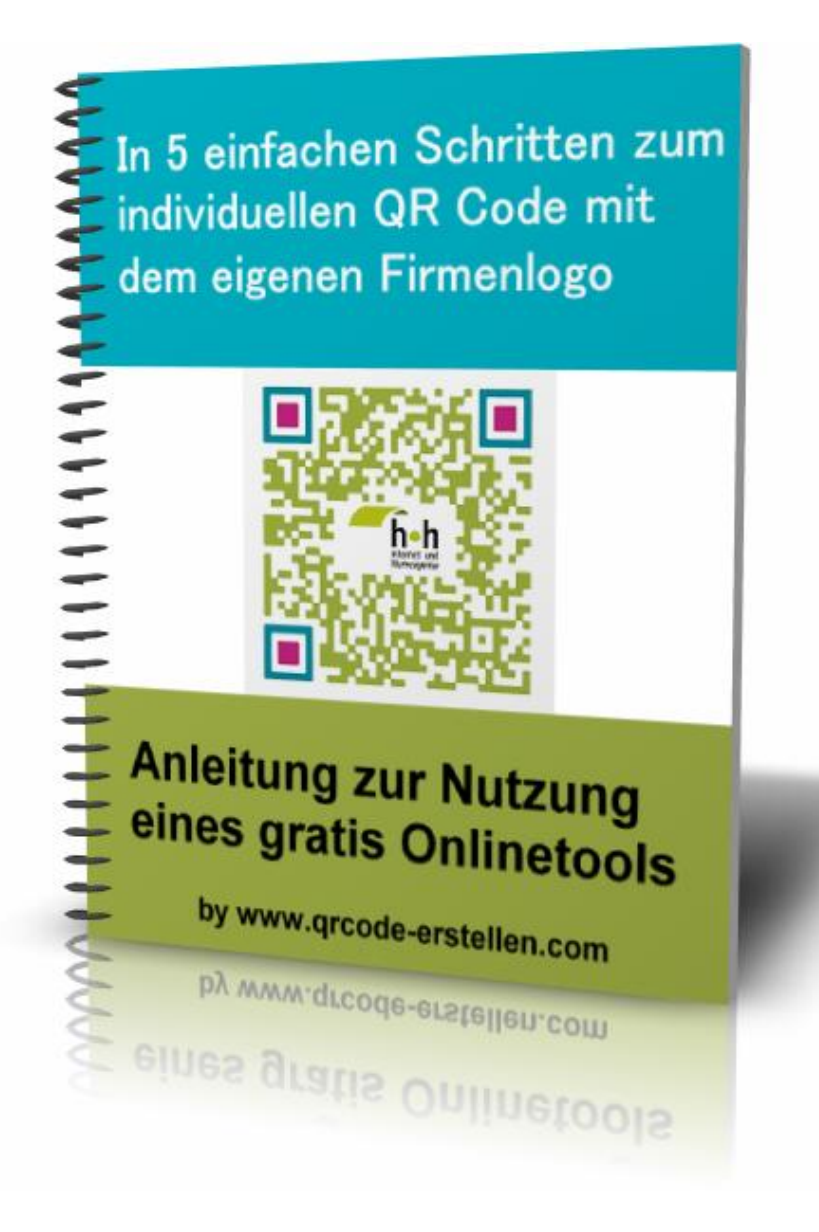

## In 5 einfachen Schritten zum individuellen QR Code mit dem eigenen Firmenlogo

In dieser Anleitung erfahren Sie, wie Sie in nur 5 einfachen Schritten Ihren QR Code designen, ihn farblich an Ihr Corporate Identity anpassen und Ihr Firmenlogo in den QR Code einfügen.

Viel Spaß und Erfolg beim erstellen Ihres QR Codes.

Zum generieren Ihres QR Codes rufen Sie das kostenlose Online-Tool auf folgender Website auf:

# http://www.unitaglive.com/qrcode

Danach führen Sie einfach die ab Seite 4 aufgezeigten 5 Schritte aus und am Ende steht Ihr fertiger und einsatzbereiter **QR Code mit Firmenlogo**.

Viel Erfolg!

### Schritt 1-5 (Übersicht):

Auswählen, welche Daten der QR Code beinhalten soll und was Sie dem Nutzer nach dem Scannen des Codes anbieten möchten. Je nach Auswahl sind verschiedene Eingabefelder zu füllen.

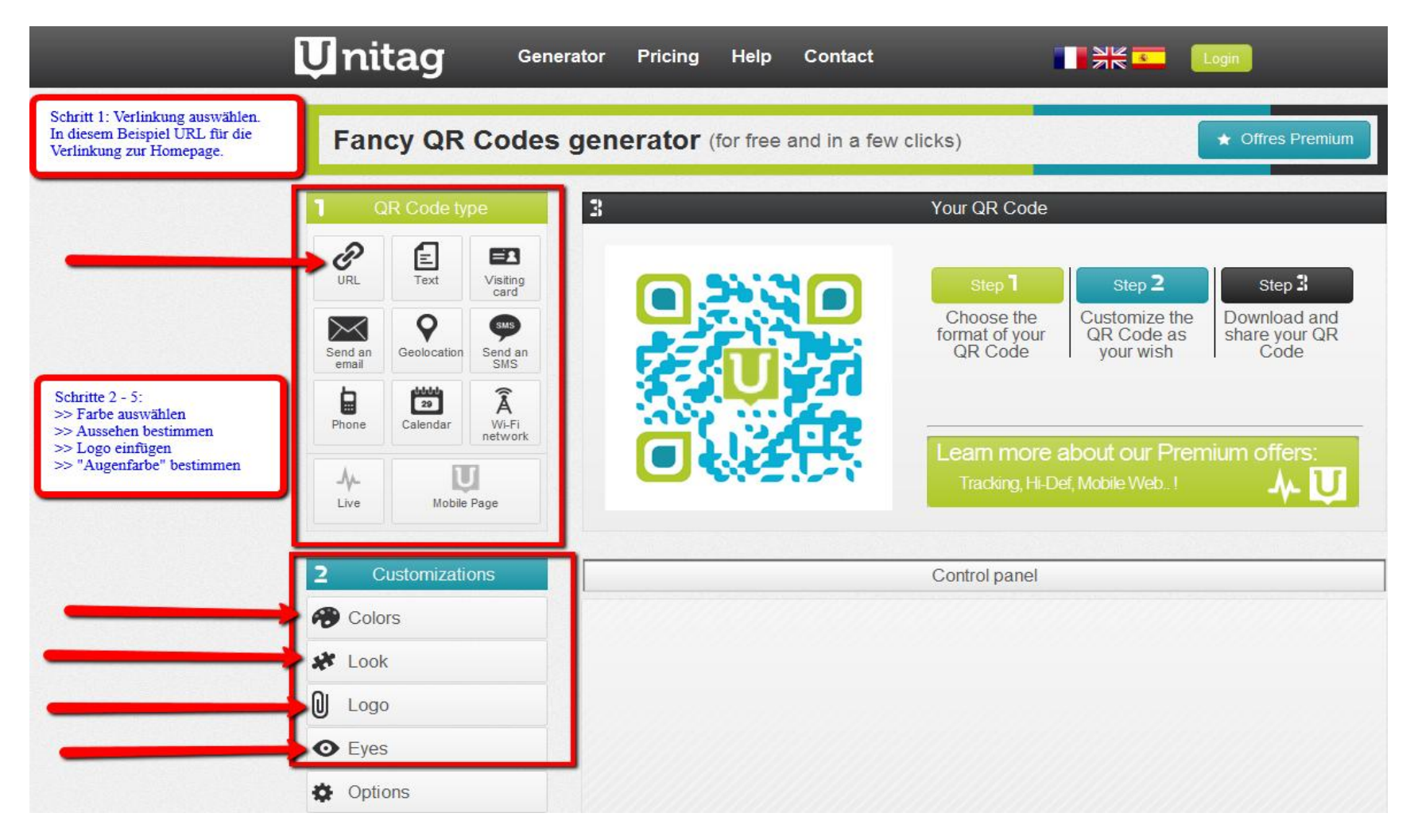

#### Schritt 1 URL eingeben:

Dieses Beispiel geht davon aus, dass der QR Code auf eine mobile Firmenhomepage führen soll. Die URL bitte **komplett** eingeben, z.B. **http://**www.erfolgreiche-firmenhomepage.mobi und mit "confirm" die Eingabe bestätigen. Rechts erscheint der QR Code bereits in der Vorschau.

Weiter mit Button "Colors" (anklicken) .

| <b>U</b> nitag                                                                                             | Generator | Pricing                                           | Help | Contact |
|----------------------------------------------------------------------------------------------------|-----------|---------------------------------------------------|------|---------|
| Fancy QR Codes generator (for free and in a few                                                            |           |                                                   |      |         |
| QR Code type                                                                                               | 3         |                                                   |      |         |
| Scanning this QR Code direct<br>the embedded website link.<br>Website link<br>http://www.erfolgreiche-firm | ts to     |                                                   |      |         |
| Confirm<br>Website-URL MIT "http://" ein                                                                   | geben.    | 澎                                                 |      |         |
| Hier:<br>http://www.erfolgreiche-firmenhome.de<br>Anschließend den Button "Confirm" klicken                |           |                                                   |      |         |
| 2 Customizations                                                                                           |           |                                                   |      |         |
| Colors                                                                                                    |           | Step 7<br>Choose the<br>format of your<br>QR Code |      |         |
| 🗱 Look                                                                                                    |           |                                                   |      |         |
| U Logo                                                                                                    |           |                                                   |      |         |
| • Eyes                                                                                                    |           |                                                   |      |         |
| Options                                                                                                    |           |                                                   |      |         |

#### Schritt 2 Colors:

Hier verleihen Sie Ihrem QR Code Farbe. Wenn Sie den gewünschten Farbwert kennen, können Sie diesen direkt eingeben. Alternativ bestimmen Sie die Farbe mit dem Farbwähler.

Danach geht es weiter mit dem Button "Look", den Sie nun anklicken.

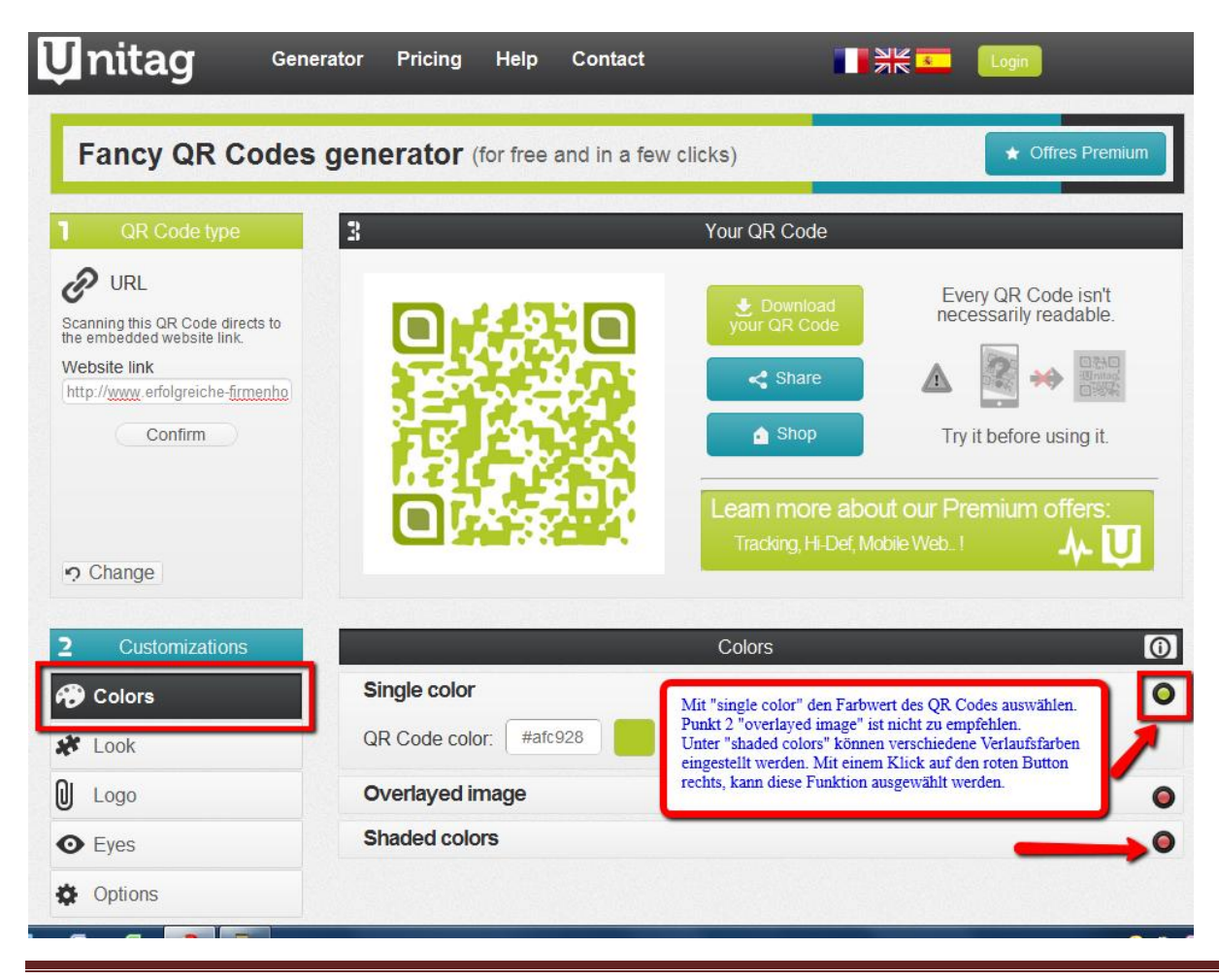

#### Schritt 3 Look:

Entscheiden Sie hier, welche Form Ihr QR Code haben soll. Dabei können Sie getrennt von einander die" Module" und die "Augen" des Codes bearbeiten.

Nicht alle Form-Kombinationen sind später für die Smarphone-Cam lesbar. Daher ist es ratsam, den QR Code gleich oben in der Vorschau auf Lesbarkeit zu testen. Danach geht es weiter mit Schritt 4 "Logo".

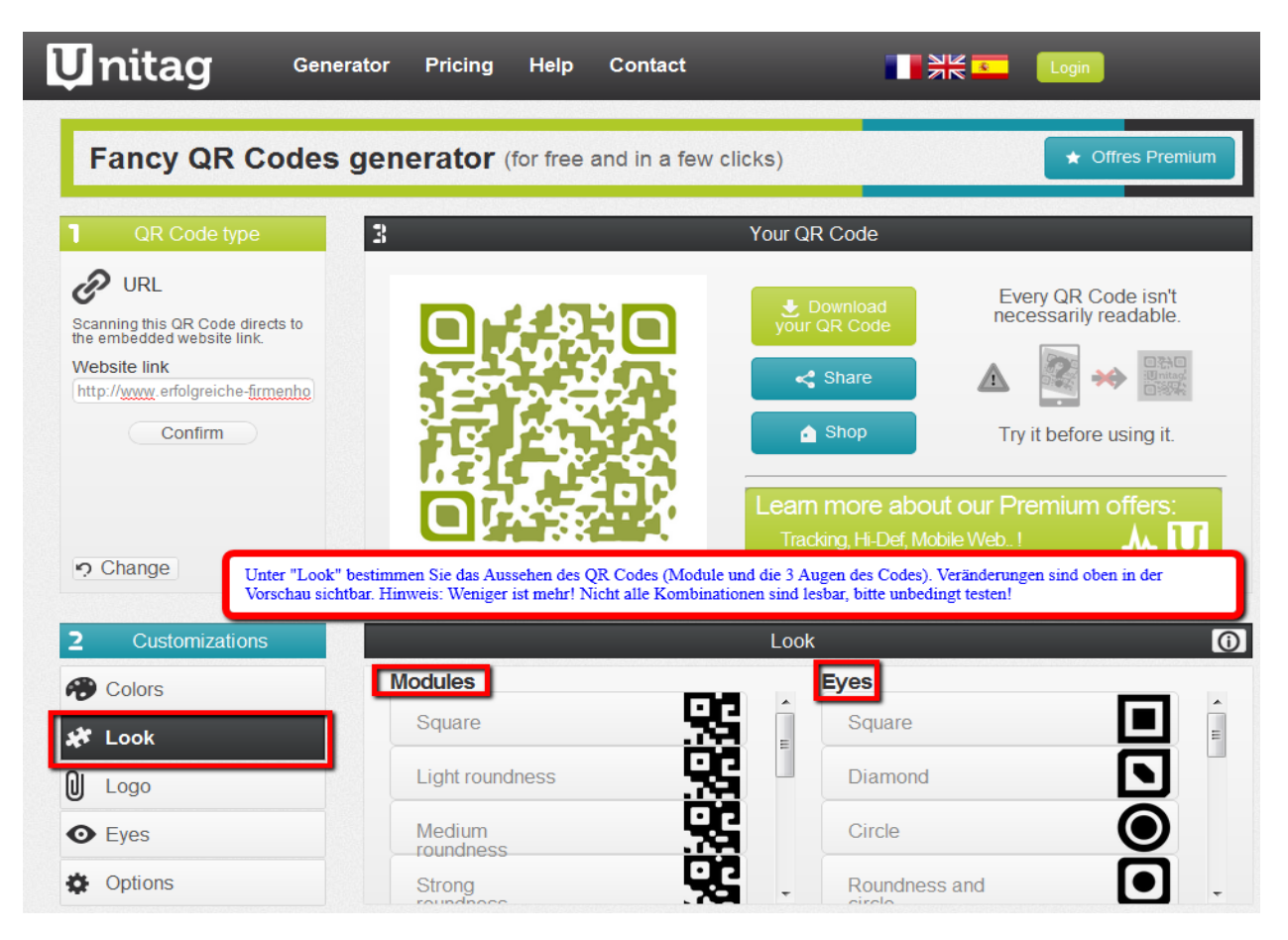

#### Schritt 4 Logo:

Mit "choose the file" wählen Sie das Logo auf Ihrem Rechner aus und laden es mit "upload" hoch. **Wichtig**: Die Dateigröße Ihrer Grafik sollte weniger als 200 kb betragen.

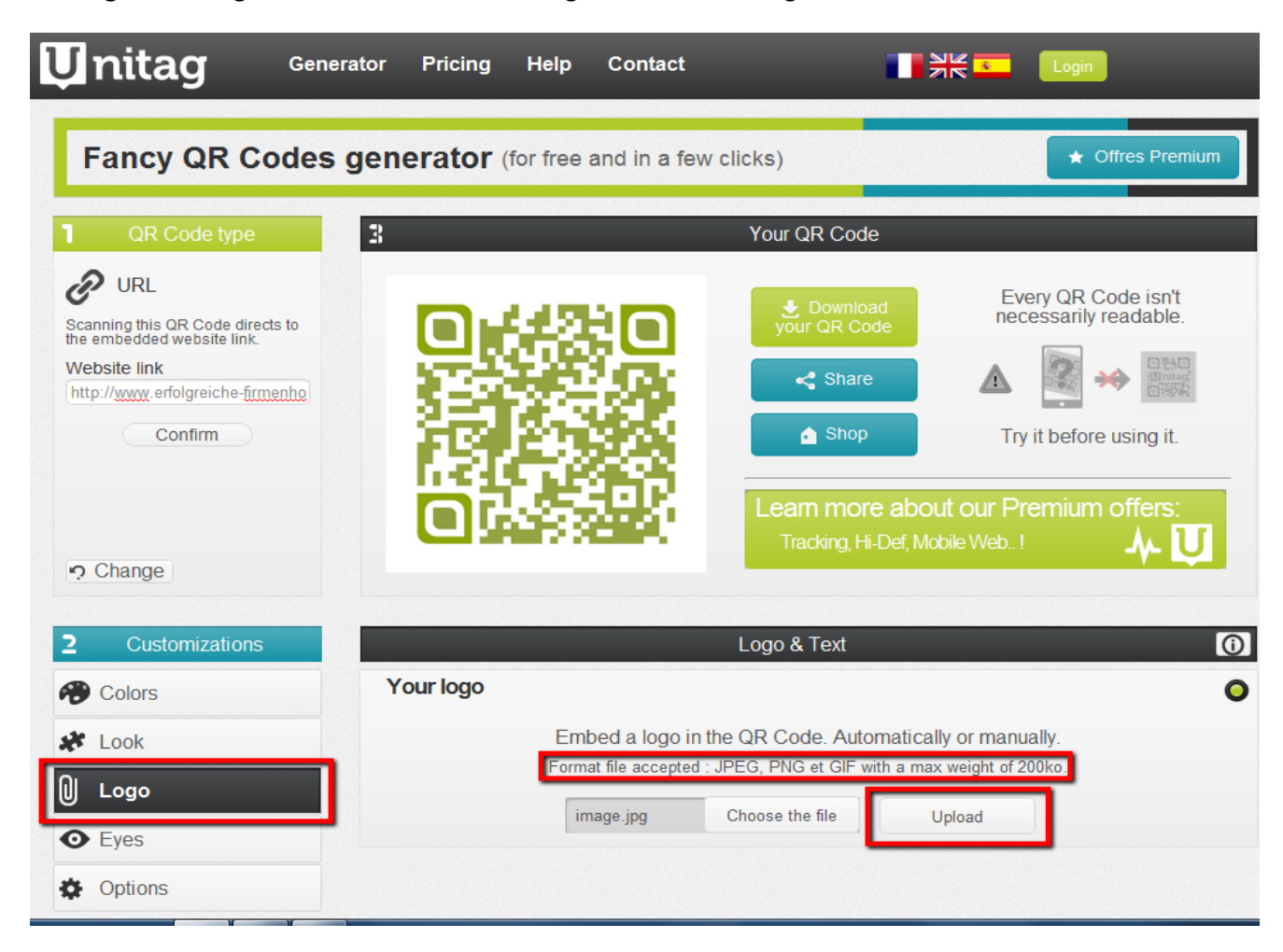

Das hochgeladene Logo wird angezeigt und mit "automatic position" fügen Sie es mittig in Ihren QR Code ein.

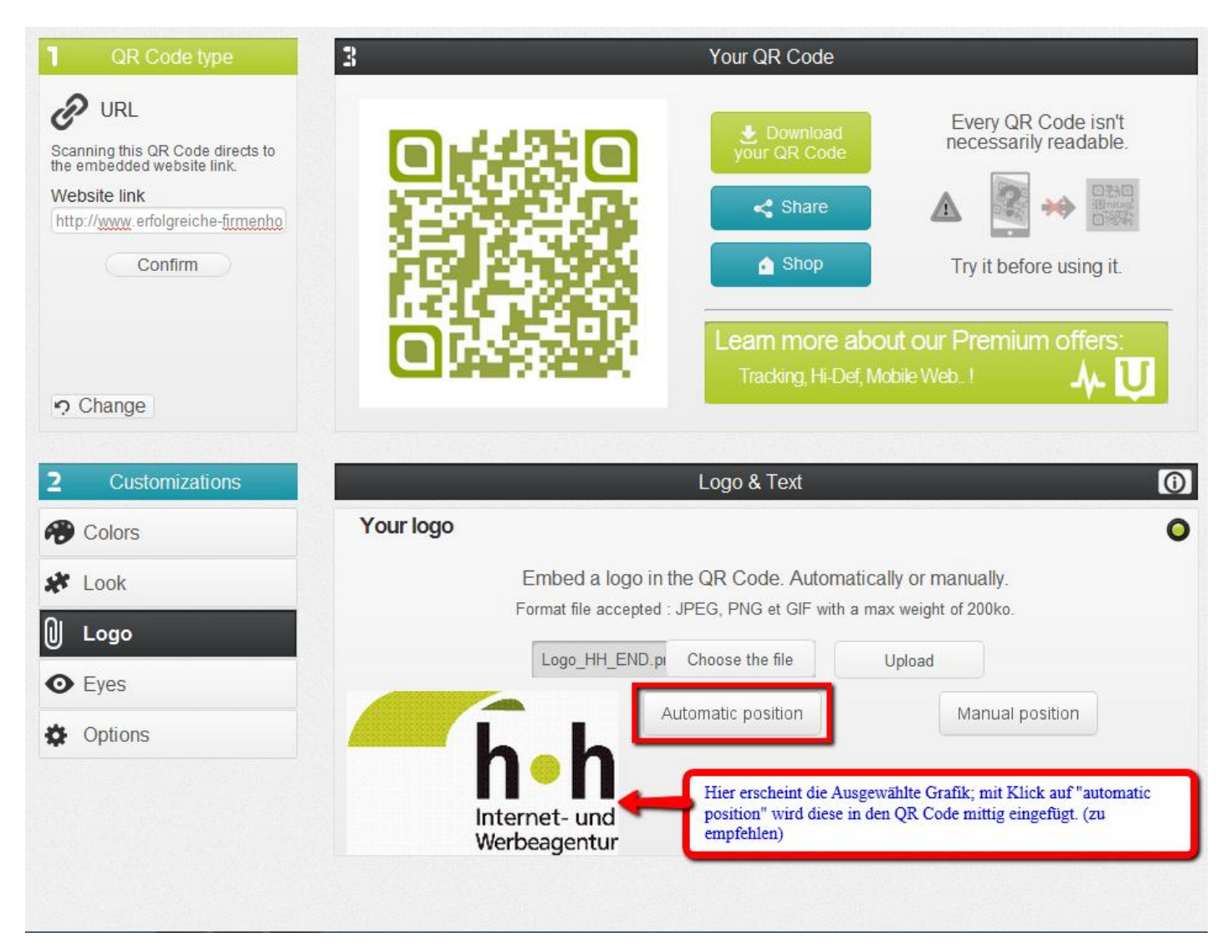

#### Schritt 5 Eyes:

Hier können Sie die Augen des QR Codes farblich gestalten. Sowohl die äußeren (external) als auch die inneren (internal) Quadrate lassen sich farblich verändern. Der Farbwert kann (sofern bekannt) direkt in das Feld eingegeben oder über den Farbregler (duch Anklicken) ausgewählt werden. Doch auch hier gilt: Testen Sie oben in der Vorschau, ob der QR Code lesbar bleibt.

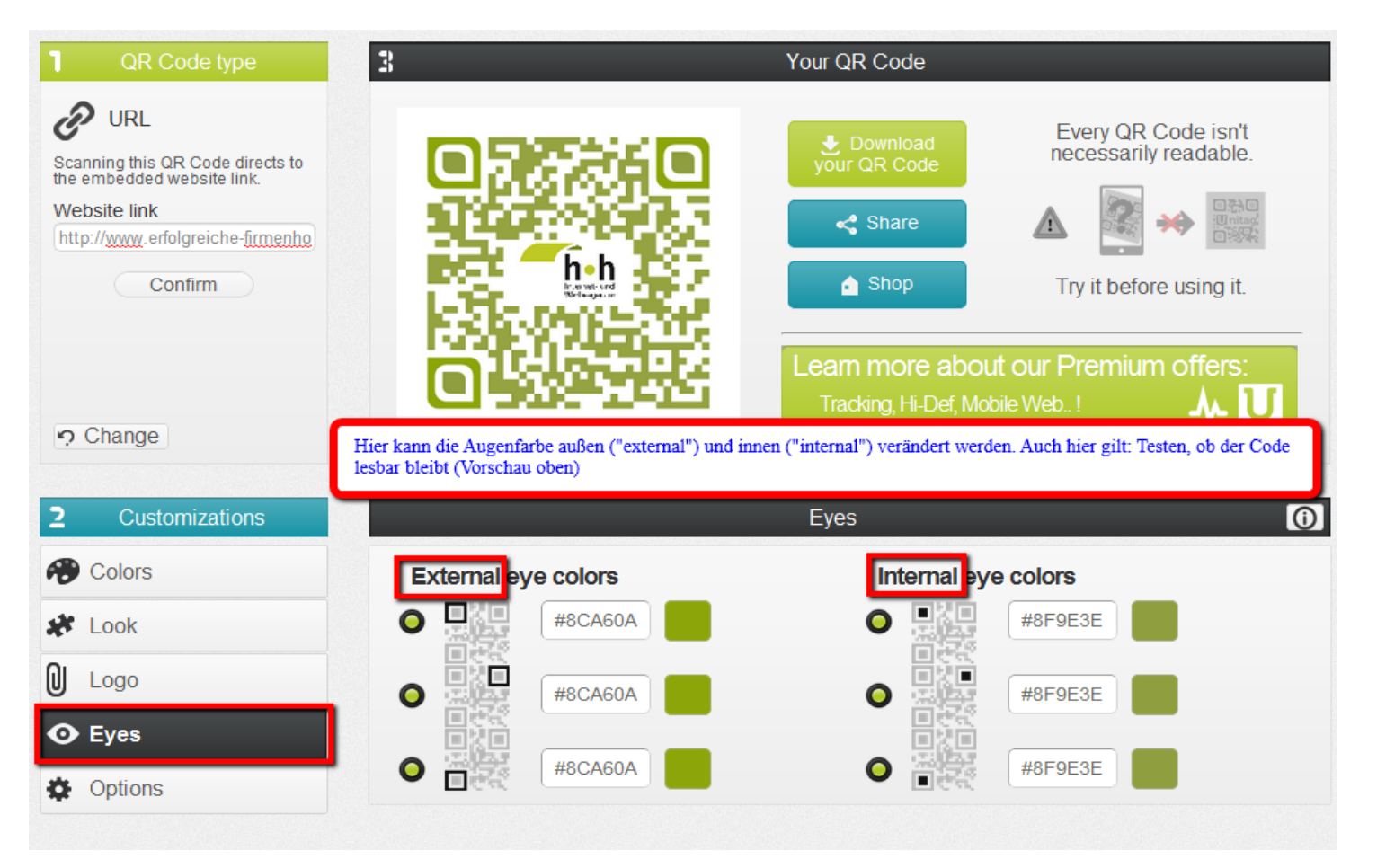

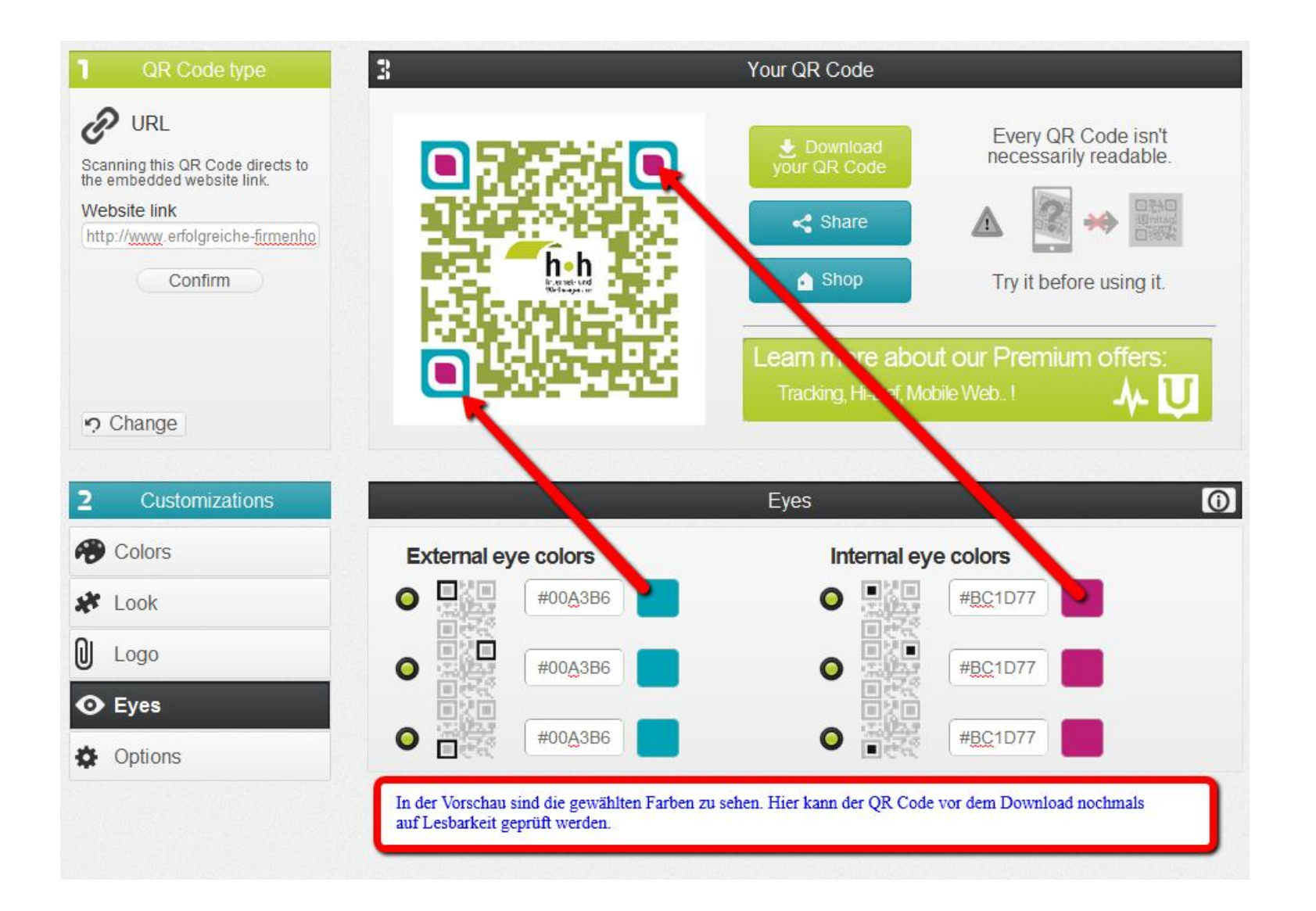

Nun ist der QR Code fertig designed und kann mit einem Klick auf "download your QR Code" heruntergeladen werden.

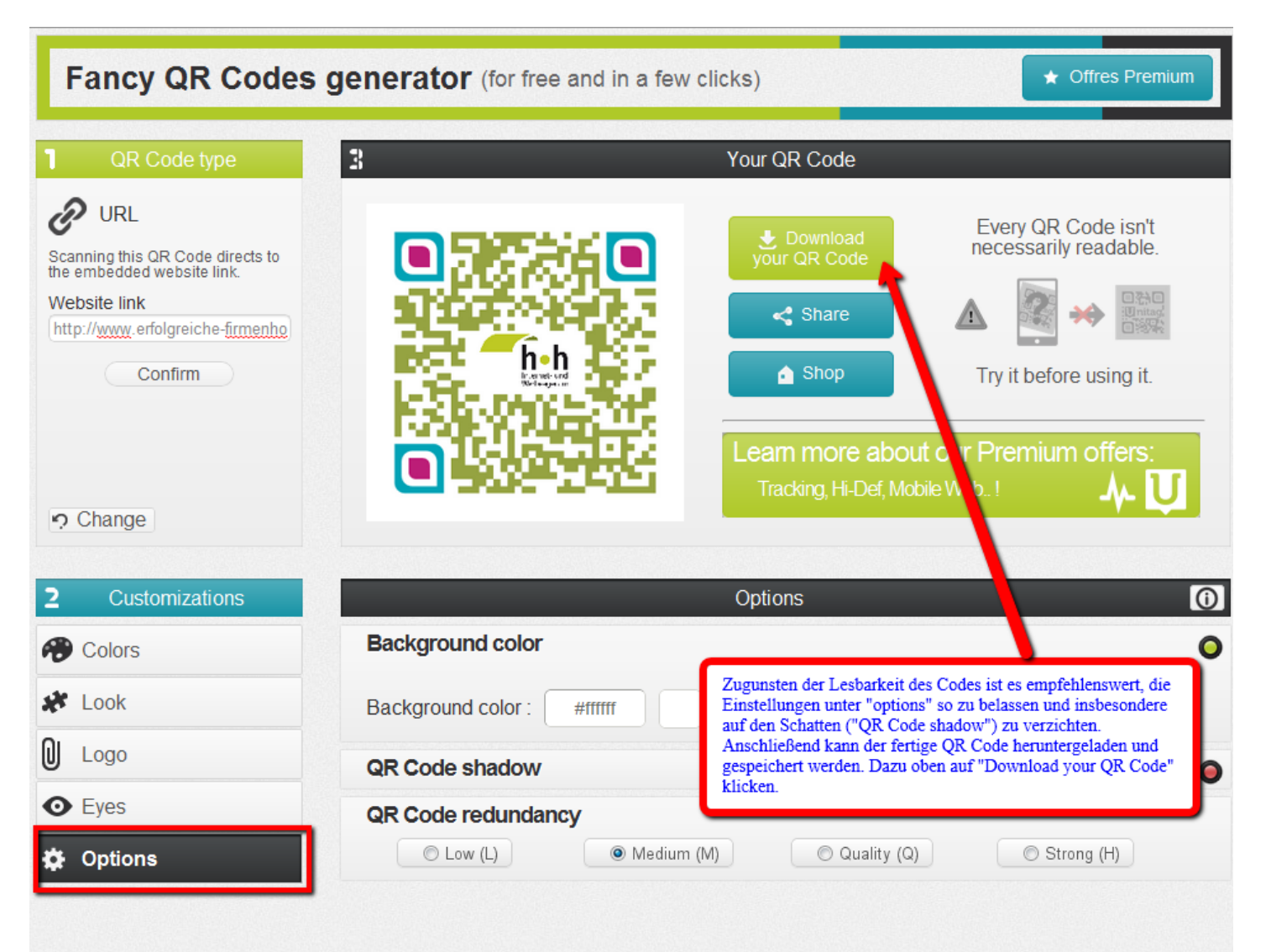

Internetagentur Harald Heckmann | www.erfolgreiche-firmenhomepage.mobi | www.qrcode-erstellen.com |

So sieht nun der fertige (Beispiel-) QR Code mit Firmenlogo aus.

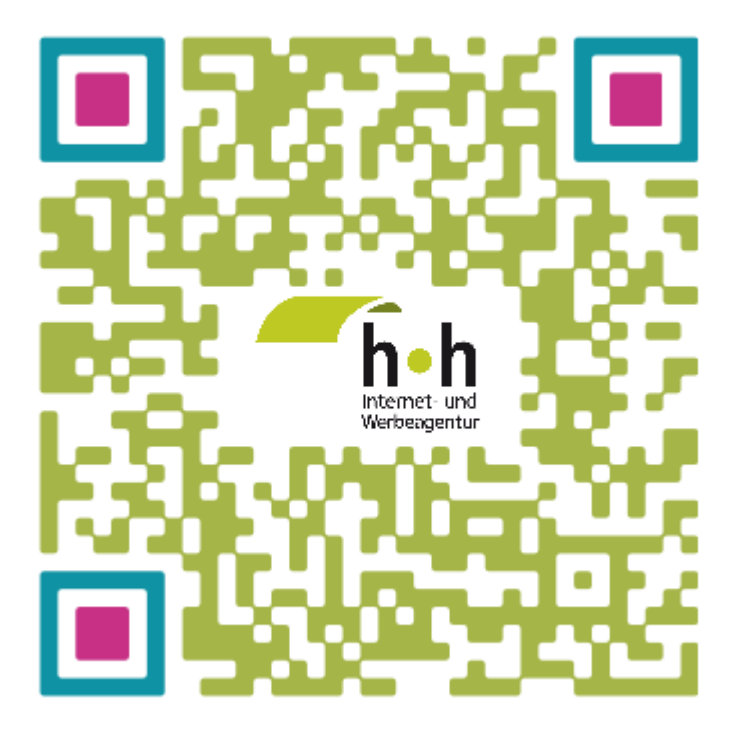

Ich wünsche Ihnen viel Spaß bei der Gestaltung Ihres QR Codes.